# M-AUDIO

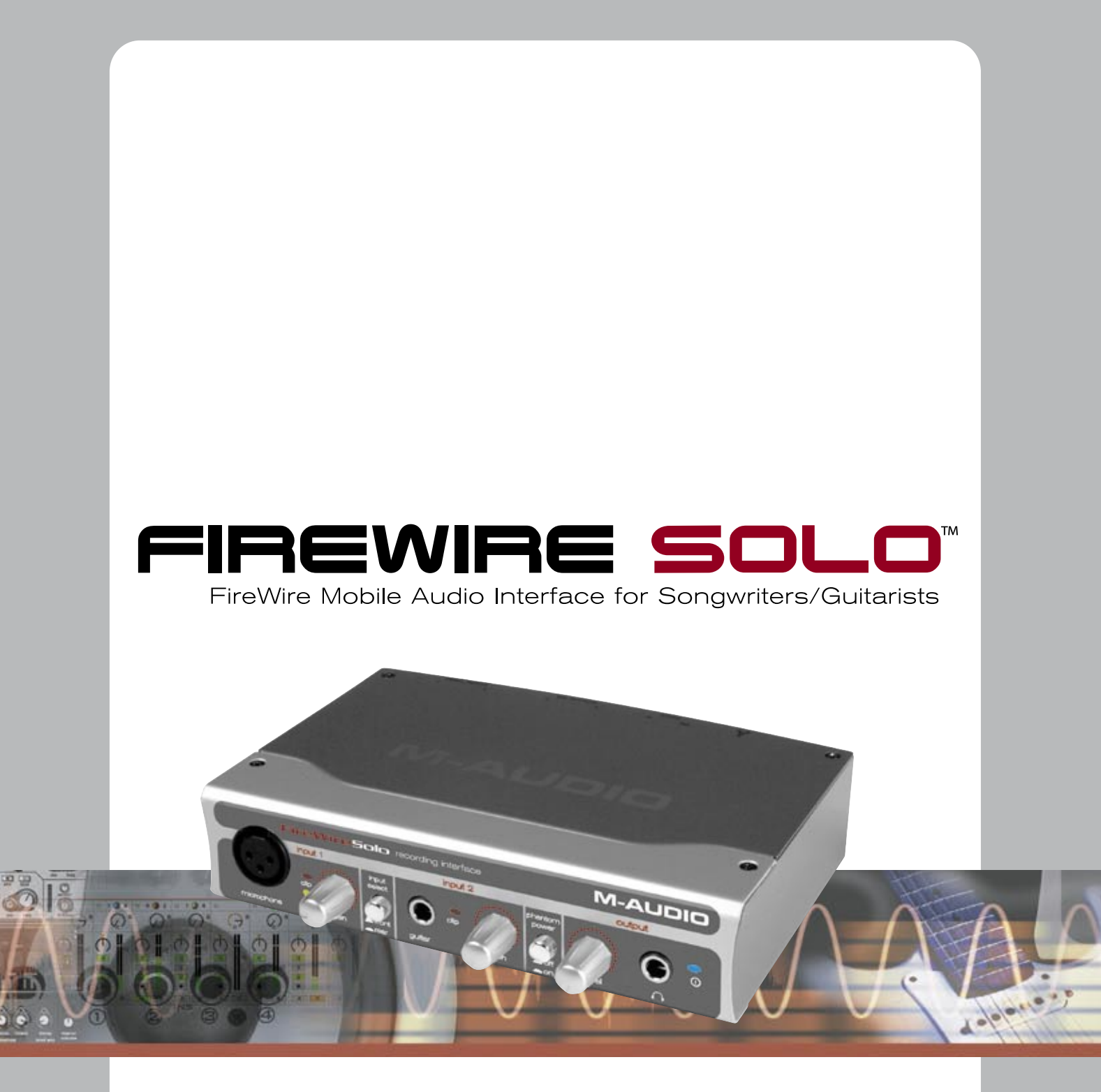

ENGLISH • FRANÇAIS • DEUTSCH • ESPAÑOL • ITALIANO • 日本語

User's Guide • Guide de l'utilisateur • Benutzerhandbuch • Manual del usuario • Manuale dell'utente • ユーザーズ・マニュアル

# Introduction

Thank you for choosing the M-Audio FireWire Solo. The FireWire Solo has been designed to give you a professional, portable audio interface for your laptop or desktop computer. Using the convenience and dependability of the IEEE-1394 (FireWire™) bus, the FireWire Solo provides your computer with a high-performance, high-resolution audio interface, complete with microphone, instrument and line-level inputs, in a rugged, lightweight, and highly portable design.

The FireWire Solo was created with portability and versatility in mind. Offering professional 24-bit audio quality in a durable and mobile design, the FireWire Solo is the perfect interface for your FireWire (IEEE 1394) equipped computer. Add a pair of M-Audio's DX4 Desktop Monitors, our Nova microphone and your guitar, and you've got all you need to compose and record your music.

Even if you are an experienced musician and digital recording enthusiast, we recommend you take a few moments to read through this owners' manual and familiarize yourself with the FireWire Solo's features and operation. You may also want to refer to your audio software's documentation, to better understand how the FireWire Solo's features are integrated with the audio program. Your experience and enjoyment of your FireWire Solo will be greatly enhanced by a good working knowledge of your audio software.

# What's in the Box

Your FireWire Solo package contains the following:

- FireWire Solo Recording Interface
- CD-ROM containing driver software and user manual in PDF form
- Printed Quick Start Guide
- IEEE 1394 (FireWire) cable 6 pin to 6 pin
- IEEE 1394 (FireWire) cable 6 pin to 4 pin
- 12VDC 1A Power Supply

# About the FireWire Solo

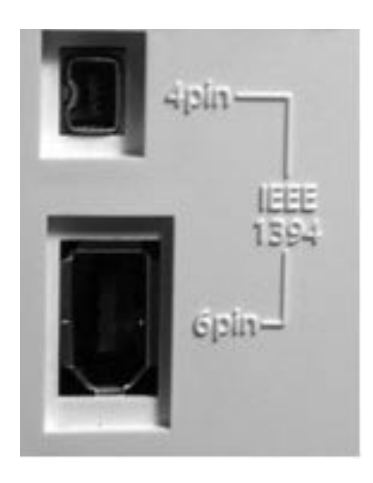

The FireWire Solo is equipped with a front panel Microphone (XLR) input, front panel Instrument (1/4") input, and two rear panel line inputs, as well as two rear panel line outputs. The Mic and Instrument inputs each have their own dedicated level controls. A front panel switch is provided to select the front (Mic and Instrument) or rear (line) inputs. With additional rear panel S/PDIF digital inputs and outputs, the FireWire Solo can function as a four-input, four-output audio interface. A single IEEE 1394 cable connects the FireWire Solo to your computer's FireWire port. If your computer is not equipped with a native FireWire port, you may purchase a FireWire PCI card at any computer electronics retailer.

The FireWire Solo can deliver high-quality analog and digital I/O in full 24-bit resolution, at sampling rates up to 96 kHz for recording and playback. Its S/PDIF digital I/O supports output of AC3 and DTS-encoded multichannel digital audio under Windows and Mac OS 10.3.5.

**IMPORTANT:** The FireWire Solo comes with a high-quality six-pin to six-pin FireWire cable. We strongly suggest you use this cable, or one of equal quality, for optimum audio performance. If your computer is equipped with a four-pin interface, you will need to use the included four-pin to six-pin FireWire cable. Note that the FireWire Solo requires a six-pin FireWire connection in order to supply bus power; if you have a four-pin connection you will need to use the supplied power adapter.

**NOTE:** Some computer manufacturers may use a different nomenclature to refer to their FireWire connections, such as Sony's "iLink", or simply "1394." When in doubt, consult your computer owner's manual.

**IMPORTANT - IEEE 1394 "FireWire" Users:** Reports have come to our attention of isolated **problems when hot-plugging IEEE 1394 (aka "FireWire") devices**. Hot-plugging refers to making IEEE 1394/FireWire connections when one or more of the devices is powered on (including the computer). There have been rare occurrences when, after hot-plugging, either the FireWire peripheral or the host computer's FireWire port are rendered permanently inoperable. While M-Audio products adhere rigidly to the FireWire industry standard and pass stringent internal testing, the possibility remains that hot-plugging your M-Audio FireWire interface to some computers may result in this type of problem.

We strongly encourage you to protect your equipment by refraining from hot-plugging any bus-powered FireWire device, including the M-Audio family of FireWire products. Only connect your FireWire device while both the computer and FireWire device are powered off. Power on the FireWire device first, and then turn the computer on last. If you are using bus power (on systems with IEEE 1394 6-pin connectors), make sure to make the cable connection first, and turn the computer system on last.

M-Audio is being proactive in investigating any issues that may adversely affect our customers. Please consult the Knowledge Base in the Support section at www.m-audio.com for updates on this important issue.

# Features

- Front panel balanced XLR mic input with switchable phantom power and dedicated gain control
- Front panel unbalanced guitar/instrument 1/4" input with dedicated gain control
- Switchable rear panel unbalanced 1/4" line inputs
- Rear panel balanced/unbalanced 1/4" TRS outputs with level control
- Rear panel coaxial S/PDIF I/O.
- Front panel headphone output with level control
- Versatile mixer/router control panel provides near zero-latency hardware direct monitoring.
- Extremely low-latency hardware/drivers.
- Kensington lock port for security
- Two 6-pin FireWire ports.
- Cool blue indicator LED.
- Bus-powered (six-pin FireWire connection required) or powered via included PSU.
- Frequency response from 20-40kHz
- Dynamic range of 102dB
- Supports sampling rates of 44.1k, 48k, 88.2k, and 96kHz

# Mounting the device to a rack drawer

Holes are located on the left and right of the bottom of the FireWire Solo, to allow you to mount this device to a rack tray. The FireWire Solo is mountable on either the left or right side of the drawer. If you choose to mount the device to a rack tray, you must first remove the rubber pads from the base of the unit.

# **Minimum System Requirements**

# Windows

- Pentium III 500 MHz or higher
- 128 MB RAM
- Windows XP (SP2) with DirectX 9.0b or higher
- Onboard FireWire connection or installed FireWire PCI card

The FireWire Solo is not supported under Windows 98, Windows ME or Windows 2000.

# Mac OS

- Macintosh G3/G4\* 500 MHz or higher
- OS X 10.2.8 or later, 256 MB RAM or
- OX X 10.3.5 or later, 512 MB RAM
- Onboard FireWire connection or installed FireWire PCI card

\*G3/G4 accelerator cards not supported

OS X 10.3.5 or later required for Dolby Digital and DTS pass-through with Apple DVD player.

# Front Panel Controls and Connectors

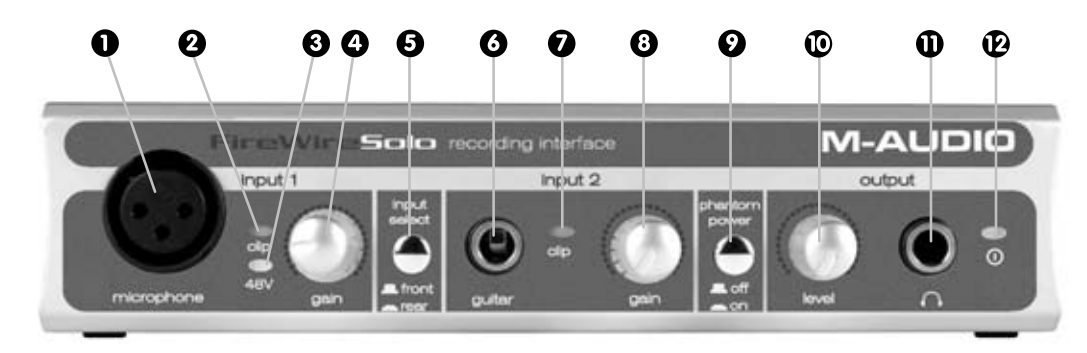

## 1. Microphone Input

Mic-level input on balanced XLR connector. This connector is only active when the Front/Rear Input Selector (5) is set to "Front" (OUT position). Input from this connector appears in your DAW software as a mono signal on the left side of the stereo input pair.

#### 2. Clip indicator

## 3. Phantom Power Indicator

This indicator illuminates when the Phantom Power Switch (9) is pressed, indicating that +48VDC power is being applied to the Mic Input (1).

#### 4. Microphone Input Gain

This knob controls the amount of gain at the Microphone Input (1), over a range of 0dB to +40dB or greater.

# 5. Front/Rear Input Selector

#### 6. Guitar Input

Instrument-level input on unbalanced 1/4" phone connector, for use with guitars, basses or other instrument-level sources. This connector is only active when the Front/Rear Input Selector (5) is set to "Front" (OUT position). Input from this connector appears in your DAW software as a mono signal on the right side of the stereo input pair.

#### 7. Clip indicator

This LED illuminates when the Guitar Input signal level exceeds –1 dBFS. If the Clip Indicator glows steadily, reduce the Guitar Input gain level (8).

## 8. Guitar Input Gain

This knob controls the amount of gain at the Guitar Input (6), over a range of 0dB to +30dB or greater.

# 9. Phantom Power Switch

This switch activates the +48V phantom power, for use with condenser mics requiring external power. When Phantom Power is active, the Phantom Power Indicator LED (3) lights up.

**NOTE:** It is safe to connect most modern dynamic microphones or line level devices to the channel inputs when phantom power is activated. However, some older ribbon microphones may be damaged by phantom power, and certain unbalanced line level devices may malfunction or produce an audible hum when phantom power is active. Consult the documentation for these devices if you are unsure how to proceed.

#### 10. Output Level Control

This knob controls the amount of output gain to the rear-panel Line Output (18) and the front-panel Headphone Output (11).

# 11. Headphone Output

Stereo 1/4" TRS phone jack output for connection of headphones for monitoring the output signal. The volume level is controlled by the Output Level Control (10).

# 12. Power Indicator

This LED illuminates when the FireWire Solo is powered on, either via bus power or the AC adaptor.

# **Rear Panel Connectors**

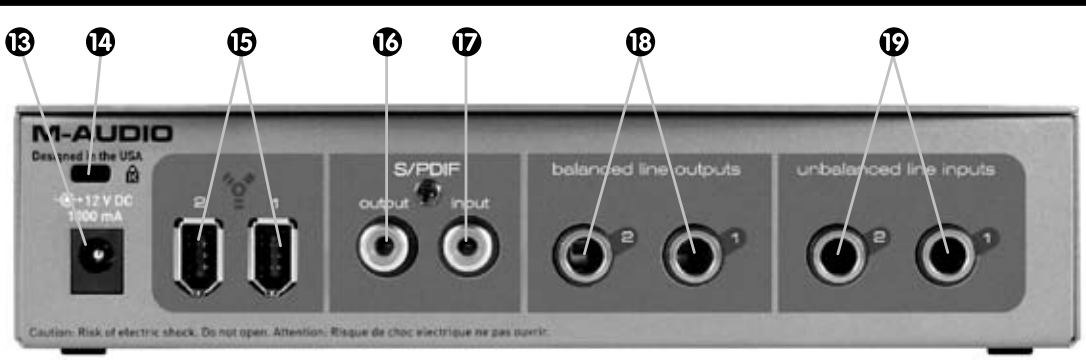

#### 13. AC Input

Connect the supplied AC adaptor to this input. The AC adaptor is needed when operating the FireWire Solo with a 6-pin to 4-pin FireWire connection, or when using the FireWire Solo as a stand-alone A/D converter. The AC adaptor is not needed when running the FireWire Solo on a standard 6-pin to 6-pin FireWire connection.

#### 14. Kensington Lock Port

This port is provided for use with a standard Kensington-type computer cable anti-theft device.

## 15. FireWire Ports

Two FireWire (IEEE-1394) connectors. Use one to connect to your computer's FireWire port. The second may be used as a throughput, to connect additional devices to the FireWire bus.

#### 16. S/PDIF Output

S/PDIF digital output on coaxial RCA connector.

# 17. S/PDIF Input

S/PDIF digital input on coaxial RCA connector.

18. Line Outputs

Balanced/unbalanced analog line outputs on 1/4" TRS phone connectors. The signal level to these outputs is controlled by the front-panel Output Level Control (10).

19. Line Inputs

Unbalanced analog line inputs on 1/4" phone connectors. These connectors are only active when the front-panel Front/Rear Input Selector (5) is set to "Rear" (IN position). Input from these connectors appears in your DAW software as a stereo input pair.

# Hardware Installation

NOTE: Do NOT connect the FireWire Solo to your computer until you have run the installer program.

Once you have run the installer and completed the installation, you may connect the FireWire Solo to your host computer's FireWire port while the computer's power is off. See the section on Driver Installation, below, for further details.

# **Driver Installation**

# Windows XP

**NOTE**: Do NOT connect the FireWire Solo to your computer until you have run the installer application.

Insert the FireWire Solo driver CD-ROM into your computer. The FW Audio Family Installation dialog should automatically open for you to begin the installation process. Click "Next>" to continue. If it does not start automatically, then from the Start menu, select "Run..." then click the Browse button. Browse to the CD drive and click on the Setup.EXE icon to launch the FW Audio Family Installation dialog, and click "Next>" to continue.

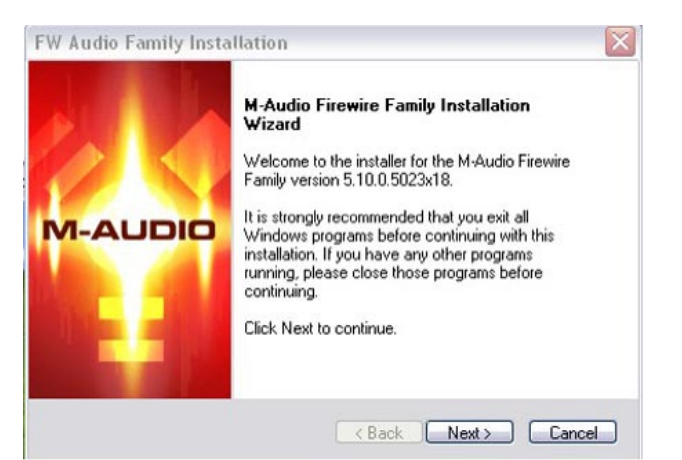

After you've read the license agreement, please click the "I accept ..." circle if you agree to the terms. Then click "Next" to continue.

The installer will copy the necessary files to your computer's hard drive.

| FW Audio Family Installation                                                                                                    | FW Audio Family Installation                                    |
|----------------------------------------------------------------------------------------------------|-----------------------------------------------------------------|
| License Agreement<br>Please read the following license agreement carefully.                                                                                                    | M-Audio Firewire Family Installation Wizard                     |
| IMPORTANTREAD CAREFULLY<br>BEFORE INSTALLING THIS SOFTWARE         BY INSTALLING OR USING THIS SOFTWARE.         BY INSTALLING OR USING THIS SOFTWARE.         BY INSTALLING OR USING THIS SOFTWARE.         BY INSTALLING OR USING THIS SOFTWARE.         Grant of License to be BOUND BY ITS TERMS. IF YOU DO NOT AGREE TO THE<br>TERMS AND CONDITIONS OF THIS LICENSE AGREEMENT, PROMPTLY EXIT THIS<br>PAGE WITHOUT INSTALLING THE SOFTWARE.         Grant of License (WHAT YOU MAY DD):<br>Midiman, Inc. and M-Audio ("Licensor") hereby grants to you a non-exclusive license to<br>use the program and/or program update with which this license is distributed (the         I accept the terms of the license agreement         I do not accept the terms of the license agreement | Setup is ready to install your M-Audio Firewire Family drivers. |
| InstallShield Cancel                                                                                                    | InstallShield - Cancel Cancel                                   |

During the installation, you will be prompted with a message warning that the driver software has not passed Windows Logo testing. Select "Continue Anyway" and proceed with the installation.

The installer will prompt you to enable DVD/CD performance enhancement settings. In most cases you should leave these in their default (selected) settings. If you are unsure about this, consult your DVD/CD device documentation.

| Softwar  | e Installation                                                                                                    |
|----------|----------------------------------------------------------------------------------------------------|
| <u>^</u> | The software you are installing has not passed Windows Logo<br>testing to verify its compatibility with Windows XP. ( <u>Tell me why</u><br>this testing is important.)                                                                                                    |
|          | Continuing your installation of this software may impair<br>or destabilize the correct operation of your system<br>either immediately or in the future. Microsoft strongly<br>recommends that you stop this installation now and<br>contact the software vendor for software that has<br>passed Windows Logo testing. |
|          |                                                                                                    |

| FW Audio Family Installation                                                                                                    |                        |
|----------------------------------------------------------------------------------------------------|------------------------|
| CD Performance Enhancements                                                                                                    | M-AUDIO o              |
| These device options improve CD and DVD playback performance. It is recom<br>you select these options unless you know that they are incompatible with your | mended that<br>system. |
| ✓ Enable digital CD audio for CD/DVD drive(s).                                                                                                    |                        |
| ☑ Enable DMA transfer mode for CD /DVD drive                                                                                                    |                        |
| InstallShield KBack Next >                                                                                                    | Cancel                 |

Once the installer has finished copying the files, you will see the Installation Complete screen. You will then be prompted to shut down your computer.

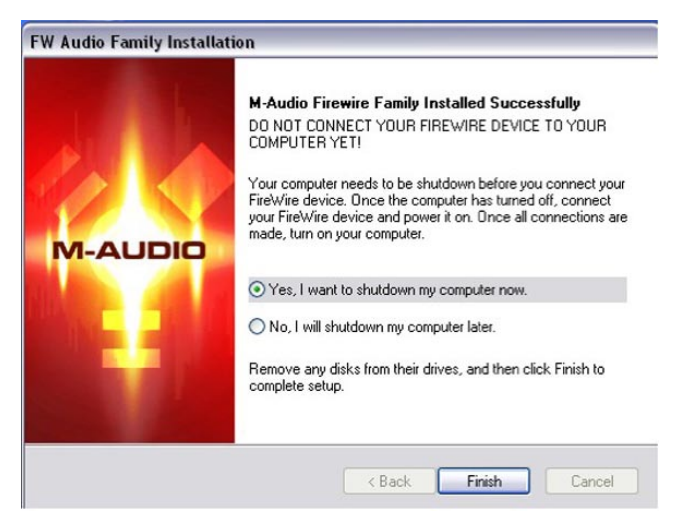

After the computer has been powered off, connect the FireWire SOLO to an available FireWire port on the computer and turn the FireWire SOLO power on. Once the FireWire SOLO is connected and powered, turn on your computer. Once Windows has fully loaded, the New Hardware Wizard will open. Choose the default selection, "Install the software automatically." Click "Next." Windows will locate and install the FireWire SOLO Bootloader files.

Choose the default selection, "Install the software automatically." Click Next. Windows will locate and install the FireWire Solo Bootloader files.

Once the Bootloader installation is complete, Windows will locate the FireWire Solo driver files. The New Hardware Wizard will run a second time to install the FireWire Solo driver software.

| Found New Hardware Wiz | ard                                                                          | Found New Hardware Wizard             |        |
|------------------------|------------------------------------------------------------------------------|---------------------------------------|--------|
|                        |                                                                              | Please wait while the wizard searches |        |
|                        | This wizard helps you install software for:                                  |                                       |        |
| 201                    | M-Audio AVC driver                                                           | M-Audio FW Bootloader                 |        |
|                        | If your hardware came with an installation CD or floppy disk, insert it now. | 3                                     |        |
| I Brown and a second   | What do you want the wizard to do?                                           |                                       |        |
|                        | <ul> <li>Install the software automatically (Recommended)</li> </ul>         |                                       |        |
| Concelling and         | <ul> <li>Install from a list or specific location (Advanced)</li> </ul>      |                                       |        |
|                        | Click Next to continue.                                                      |                                       |        |
|                        | < Back Next > Cancel                                                         | < Back Next >                         | Cancel |

Once again, choose the default 'Install the software automatically', and click "Next". Windows will install the driver files. You will again be prompted by the Windows Logo testing notice – again, click "Continue Anyway" and proceed with the full installation.

When you see the 'Completing the New Hardware Wizard' screen, click "Finish" to complete the installation.

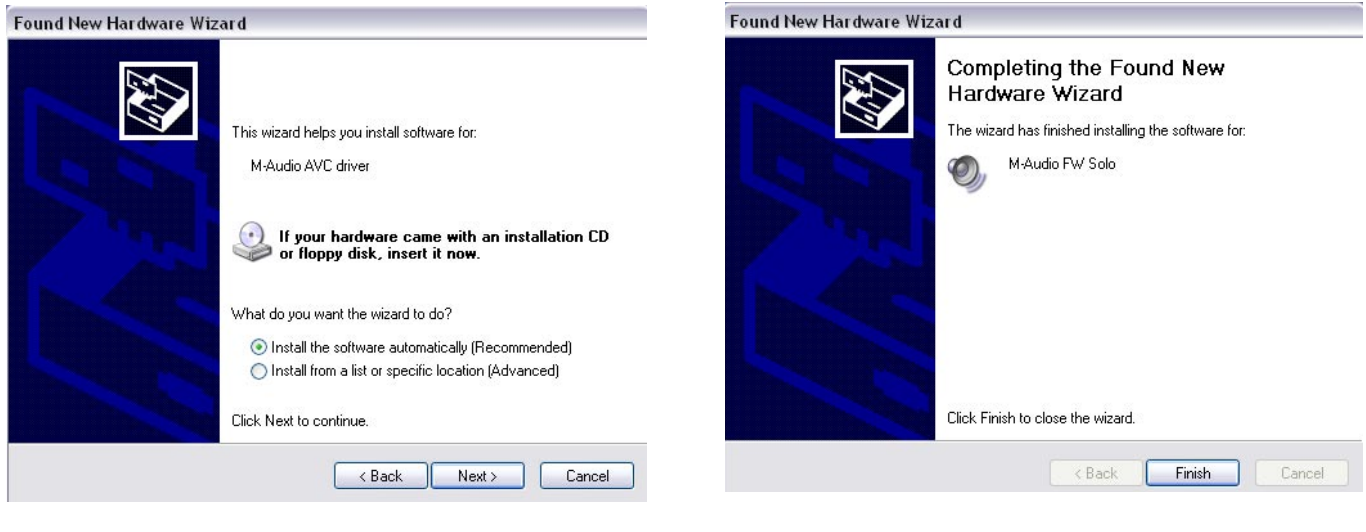

Your FireWire Solo is now installed and ready to use.

You will see the M-Audio FireWire Solo control panel icon in your system tray (lower right corner of your desktop). Click on the icon to open the FireWire Solo control panel.

|                                                                |        | 2       |
|----------------------------------------------------------------|--------|---------|
| Found New Hardware Your new hardware is installed and ready to | o use. | cle Bin |
|                                                                | 9      | :44 PM  |

# Mac OSX Version 10.2.8 (Jaguar)

Insert the M-Audio driver CD into your CD-ROM drive and open the CD to view its contents. Double-click the .dmg file, which launches the M-Audio FireWire Solo Installer. An M-Audio volume icon will appear on your desktop. If necessary, double-click on the M-Audio volume icon to open, and then click on the M-Audio installer to launch it.

You will need your Administrator Password for the next step. Enter your password and click "OK."

You will be greeted with the Welcome dialog of the installer application. Click "Continue."

| ) 🖯 🔿                   | Install M-Audio FireWire                        |      |
|-------------------------|-------------------------------------------------|------|
|                         | Authenticate                                    |      |
| ⊖ Introduc<br>⊖ Read Me | Installer requires that you type your password. | is   |
| O License               | Name: Craig Corley                              | rl." |
| Select De               | Password:                                       | 1    |
| • Installati            | Details                                         | ·    |
| C Finish Up             | ? Cancel OK                                     |      |
| 10                      |                                                 |      |
|                         |                                                 |      |
|                         |                                                 | ~    |

|                    | Welcome to the M-Audio FireWire Installer                 |
|--------------------|-----------------------------------------------------------|
| Introduction       | Welcome to the Mac OS X Installation Program. You will be |
| Read Me            | guided through the steps necessary to install this        |
| License            | software.                                                 |
| Select Destination |                                                           |
| Installation Type  |                                                           |
| Installing         |                                                           |
| • Finish Up        |                                                           |

The Read Me box will appear next. This box contains important information on changes that may have occurred since the writing of this manual, so be certain to read through it.

You will then be presented with the License Agreement. Click "Continue", and then click "Agree" if you agree with the License Agreement.

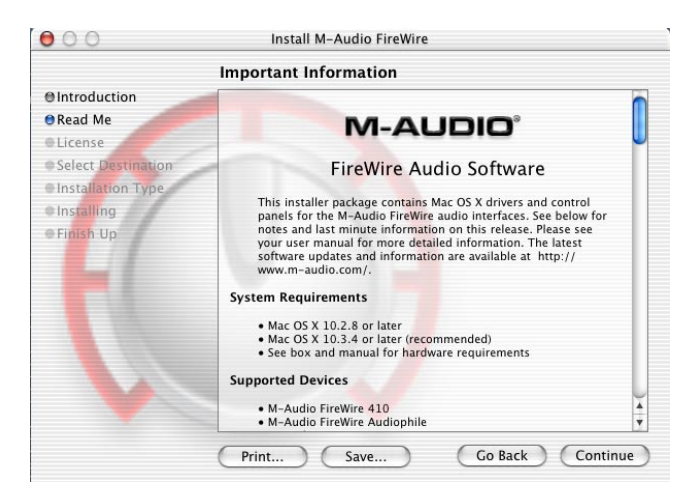

Select a destination disk for the installation, then click "Continue."

On the Easy Install box, click "Install."

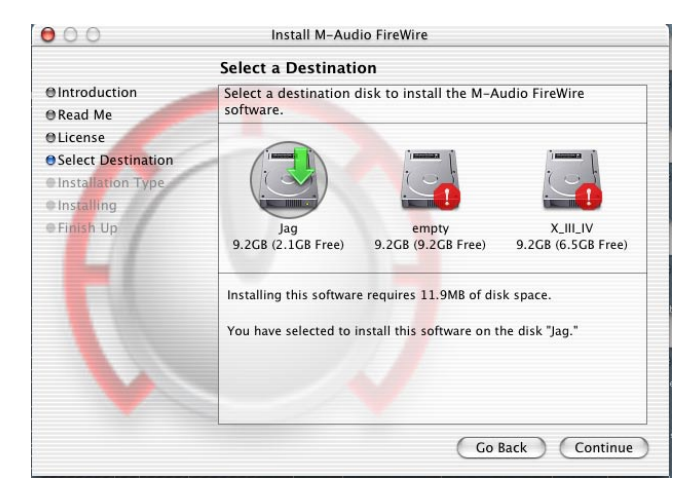

| ⊖Introc<br>⊖Read   | To continue installing the software, you must agree to the terms of the software license agreement.                                                                                                    |
|--------------------|----------------------------------------------------------------------------------------------------|
| Licen  Selec       | Click Agree to continue or click Disagree to cancel the installation.                                                                                                    |
| • Insta<br>• Insta | Disagree Agree                                                                                                    |
| e Finish U         | AGREE TO BE BOUND BY ITS TERMS. IF YOU DO NOT AGREE TO<br>THE TERMS AND CONDITIONS OF THIS LICENSE AGREEMENT,<br>PROMPTLY EXIT THIS PAGE WITHOUT INSTALLING THE<br>SOFTWARE.<br>Grant of License (WHAT YOU MAY DO):                                                                                                    |
|                    | Midiman, Inc. and M-Audio ("Licensor") hereby grants to you a non-exclusive<br>license to use the program and/or program update with which this license is<br>distributed (the "Software"), including any documentation files accompanying<br>the Software (the "Documentation") on a single server (if the Software is PC or Mac based) to<br>support one user, and to make one (1) backup copy of the Software, provided<br>that (i) the Software is installed on only one (1) server OP C or Mac, as the |

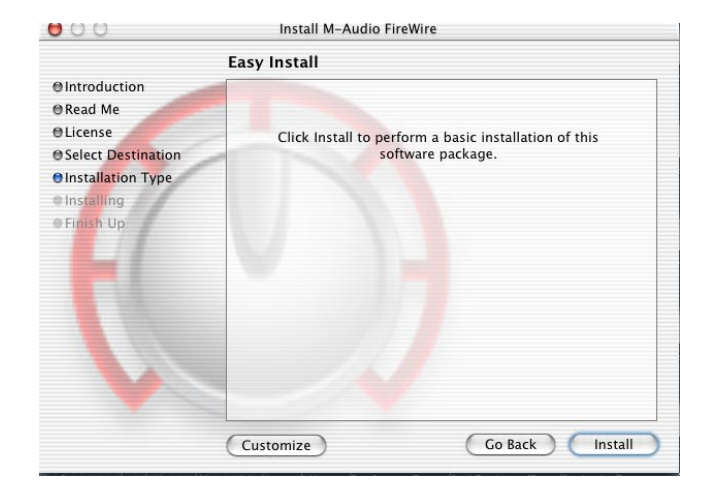

On the following box, click "Continue Installation."

You will then see the Connect Device Warning box, instructing you to NOT connect your FireWire Solo until the driver installation is complete and your computer has been shut down. Click "Okay."

| 000                                                                                                    | Install M-Audio FireWire                                                                                                    |              | Quad Queward M                                                                                              | Install M-Audio FireWire                                                                                                    |
|----------------------------------------------------------------------------------------------------|----------------------------------------------------------------------------------------------------|--------------|----------------------------------------------------------------------------------------------------|----------------------------------------------------------------------------------------------------|
| <ul> <li>Introduc</li> <li>Read Me</li> <li>License</li> <li>Select De</li> <li>Installation Type</li> <li>Installing</li> <li>Finish Up</li> </ul> | Installing this software requires you to<br>restart your computer when the<br>installation is done. Are you sure you want<br>to install the software now?<br>Cancel Continue Installation | his<br>arl." | O Introductior<br>O Read Me<br>O License<br>O Select Desti<br>O Installation<br>O Installing<br>O Finish Up | Do not connect your FireWire device to     gour computer yet!     When the driver installer is complete, press Close.     When the driver installer is complete, press Close.     Connect the FireWire device to your computer and     turn it en.     Turn on your computer.     OK      Otimization 17% completed      Time Remaining: less than a minute |
|                                                                                                    | Go Back                                                                                                    | Install      |                                                                                                    | Go Back Continue                                                                                                    |

Your M-Audio drivers will install. You will then see the Installation Completed box, and be prompted to shut down your computer.

|                                                                                                    | Install Software                        |
|----------------------------------------------------------------------------------------------------|-----------------------------------------|
| <ul> <li>Introduction</li> <li>Read Me</li> <li>License</li> <li>Select Destination</li> <li>Installation Type</li> <li>Installing</li> <li>Finish Up</li> </ul> | The software was successfully installed |
|                                                                                                    | Go Back Close                           |

Once the installer is finished, you may shut down your computer. Plug the FireWire SOLO into your computer's FireWire Port. Once the FireWire SOLO is connected, turn the computer back on. Once the operating system has loaded, go to "System Preferences" in the Apple Menu. Select the "Sound" preference panel, and click the "Output" tab. Select "M-Audio FireWire SOLO" to choose the FireWire SOLO as your default output device.

Your FireWire Solo is now installed and ready to use.

# Mac OS X version 10.3.x (Panther)

Insert the M-Audio driver CD into your CD-ROM drive and open the CD to view its contents. Double-click the .dmg file, which launches the M-Audio Installer. An M-Audio volume icon will appear on your desktop. If necessary, double-click on the M-Audio volume icon to open, then click on the M-Audio installer to launch it..

Click on the installer icon and you will be greeted with the Welcome dialog of the installer application. Click "Continue."

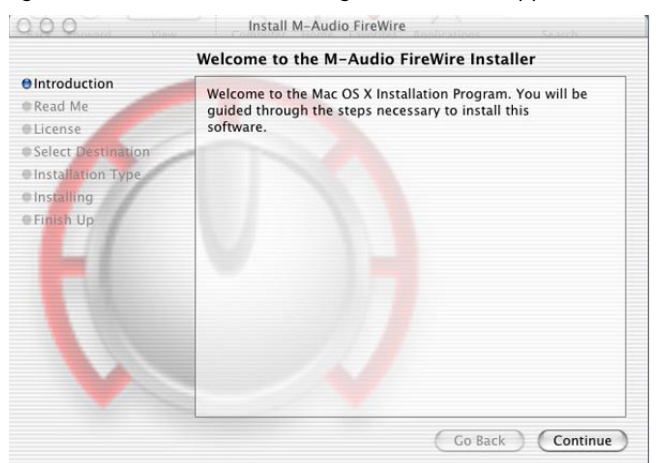

The Read Me box will appear next. This box contains important information on changes that may have occurred since the writing of this manual, so be certain to read through it.

You will then be presented with the License Agreement. Click "Continue", and then click "Agree" if you agree with the License Agreement.

|                    | Important Information                                           |  |
|--------------------|-----------------------------------------------------------------|--|
| ⊕ Introduction     |                                                                 |  |
| 🖯 Read Me          |                                                                 |  |
| License            | W-ADDIO                                                         |  |
| Select Destination | FireWire Audio Software                                         |  |
| Installation Type  | The Addio Software                                              |  |
| o lostalling       | This installer package contains Mac OS X drivers and control    |  |
| Instailing         | panels for the M-Audio FireWire audio interfaces. See below for |  |
| Finish Up          | notes and last minute information on this release. Please see   |  |
| 1.1                | software updates and information are available at http://       |  |
|                    | www.m-audio.com/.                                               |  |
|                    | System Requirements                                             |  |
|                    | Mac OS X 10.2.8 or later                                        |  |
|                    | Mac OS X 10.3.4 or later (recommended)                          |  |
|                    | See box and manual for hardware requirements                    |  |
|                    | Supported Devices                                               |  |
|                    | M-Audio FireWire 410                                            |  |
|                    | M-Audio FireWire Audiophile                                     |  |

| -   |                                                                                                    |                   |
|-----|----------------------------------------------------------------------------------------------------|-------------------|
|     | To continue installing the software, you must agree to the terms of<br>the software license agreement.                                                                                                    | To co<br>O Introc |
|     |                                                                                                    | ⊖ Read            |
| ľ   | Click Agree to continue or click Disagree to cancel the installation.                                                                                                    | Licen Click       |
| h   | HEPORE INSTALLING THIS SOFT WAR                                                                                                    | Selec             |
|     | Disagree Agree                                                                                                    | ⊕ Insta           |
|     |                                                                                                    | Insta             |
|     | AGREE TO BE BOUND BY ITS TERMS. IF YOU DO NOT AGREE TO<br>THE TERMS AND CONDITIONS OF THIS LICENSE AGREEMENT,<br>PROMPTLY EXIT THIS PAGE WITHOUT INSTALLING THE<br>SOFTWARE.                                                                                                    | e Finish Up       |
| -   | Grant of License (WHAT YOU MAY DO):                                                                                                    |                   |
|     | Midiman, Inc. and M-Atudio ("Licensor") hereby grants to you a non-exclusive<br>license to use the program and/or program update with which this license is<br>distributed (the "Software"), including any documentation files accompanying<br>the Software (the "Documentation") on a single server (if the Software is server<br>based) or personal Computer or Mac (if the Software is PC or Mac based) to<br>support one user, and to make one (1) backup copy of the Software, provided |                   |
| - 6 |                                                                                                    |                   |

Select a destination disk for the installation, then click "Continue."

In the Easy Install box, click "Install."

| 00                                                                                | Install M-Audio FireWire                                                                                                    | 00                                                                                 | Install M-Audio FireWire                                                |
|-----------------------------------------------------------------------------------|----------------------------------------------------------------------------------------------------|------------------------------------------------------------------------------------|-------------------------------------------------------------------------|
|                                                                                   | Select a Destination                                                                                                    | E                                                                                  | Easy Install                                                            |
| ⊖Introduction<br>⊖Read Me                                                         | Select a destination disk to install the M-Audio FireWire software.                                                                                                    | ⊖Introduction<br>⊖Read Me                                                          |                                                                         |
| O License<br>O Select Destination<br>Installation Type<br>Installing<br>Finish Up | Jag       empty       X.III_IV         9.2CB (2.1GB Free)       9.2GB (9.2CB Free)       9.2GB (6.5GB Free)         Installing this software requires 11.9MB of disk space. | OLicense<br>OSelect Destination<br>Oinstallation Type<br>Oinstalling<br>OFinish Up | Click Install to perform a basic installation of this software package. |
|                                                                                   | Go Back Continue                                                                                                    |                                                                                    | Customize Go Back Install                                               |

You will need your Administrator Password for the next step. Once it has been entered, click "OK" and then click "Install".

On the following box, click "Continue Installation."

| 00                                                                                          | Install M-Audio FireWire                                                                                                 |            | $\left( \begin{array}{c} 0 \\ \end{array} \right) $                                                | Install M-Audio FireWire                                                                                                    |              |
|---------------------------------------------------------------------------------------------|----------------------------------------------------------------------------------------------------|------------|----------------------------------------------------------------------------------------------------|----------------------------------------------------------------------------------------------------|--------------|
| Introduce     Read Me     License     Select De     Installati     Installing     Finish Up | Authenticate Authenticate Installer requires that you type your password. Name: Craig Corley Password: Details Cancel OK | is<br>rl." | Introduce     Read Me     License     Select De     Installation Type     Installing     Finish Up | Installing this software requires you to restart your computer when the installation is done. Are you sure you want to install the software now?           Cancel         Continue Installation | his<br>2rt." |
|                                                                                             | Go Back                                                                                                    | Install    |                                                                                                    | Go Back                                                                                                    | Install      |

You will then see the Connect Device Warning box, instructing you to NOT connect your FireWire Solo until the driver installation has been completed and your computer has been shut down. Click "Okay."

Your M-Audio drivers will install. You will then see the Installation Completed box, and be prompted to shut down your computer.

| O Introduction | Do not connect your FireWire device to                 |
|----------------|--------------------------------------------------------|
| O Read Me      | your computer yet!                                     |
| O License      | 1. When the driver installer is complete, press Close. |
| O Select Desti | 2. Shut down your computer.                            |
| O Installation | 3. Connect the FireWire device to your computer and    |
| O Installing   | turn it on.                                            |
| O Finish Up    | 4. Turn on your computer.                              |
| Ĺ              | Time Remaining: less than a minute                     |

|                                                                                                    | Install Software                        |
|----------------------------------------------------------------------------------------------------|-----------------------------------------|
| Introduction     Read Me     License     Select Destination     Installation Type     Installing     Finish Up | The software was successfully installed |
|                                                                                                    | Go Back Close                           |

Once the installer has finished, you can shut down your computer. Plug the FireWire SOLO into your computer's FireWire Port. When the FireWire SOLO is connected, turn the computer back on. Once the operating system has loaded, go to "System Preferences" in the Apple Menu. Select the "Sound" preference panel, and click the "Output" tab. Select "M-Audio FireWire SOLO" to choose the FireWire SOLO as your default output device.

Your FireWire Solo is now installed ready to use.

# **Hardware Connections**

# Audio

- Connect the FireWire Solo's Line Outputs 1 & 2 to your amplifier, powered monitors, or mixer.
- Connect your headphones to the FireWire Solo's headphone outputs.
- Connect your microphone to the FireWire Solo's front panel Mic Input.
- Connect your guitar or bass to the FireWire Solo's front panel Guitar input.
- Alternatively, you can connect your line-level sources to the FireWire Solo's rear panel line inputs. Remember to select the REAR position on the front panel's FRONT/REAR selector.
- Connect your S/PDIF digital devices to the FireWire Solo's coaxial digital I/O.

# Software Control Panel

The FireWire Solo's driver software provides a simple yet powerful interface with your computer and Digital Audio Workstation software. The control panel gives you a four-channel software mixer, allowing you to route any of the FireWire Solo's four inputs (two analog and two S/PDIF) to any of the four outputs (two analog and two S/PDIF).

The FireWire Solo control panel is installed in your system when you complete the driver installation procedure. To open the control panel:

In Windows – A tiny red logo will be placed in the system tray, generally located at the bottom of your Windows desktop. Double-click this icon to open the control panel.

On the Mac – The FireWire Solo control panel can be found in the system preferences.

# NOTE:

The FireWire Solo control panel can also be opened from an ASIO-compliant music program's audio setup page.

# **Mixer Page**

The **Mixer** page provides output routing and control of the FireWire Solo's analog and digital inputs, as well as the four virtual channels returning from your Digital Audio Workstation software. It also provides input and output level meters, level controls, stereo linking, solo and mute functions.

## **Mixer Settings**

These four buttons allow you to save and recall mixer settings as needed.

## **Reset Button**

This button returns the control panel settings to their default values. These default values can be found in the section on product specifications.

## Load, Save, Delete Buttons

These buttons will open a Windows or Mac file dialog box within your audio application, with the corresponding load, save or delete function selected.

## **Channel Returns**

The Mixer page provides you with control over the FireWire Solo's audio routing. On this page you will find metering and faders for four stereo pairs:

## Software Returns (1/2 SW RTN, S/PDIF SW RTN)

The Mixer page provides access to four virtual audio "returns" from your audio application. These returns are available in two stereo pairs, and are labeled **1/2 sw rtn** and **spdif sw rtn**. These returns will appear in your DAW program's output mixer settings as available audio outputs.

Most likely, you will control the output monitor levels from your audio program's mixer, and will want to keep its faders at their maximum level. However, you may find it convenient to adjust them here in the mixer page, if you are, for example, setting up a balance between input levels and **sw rtn** levels.

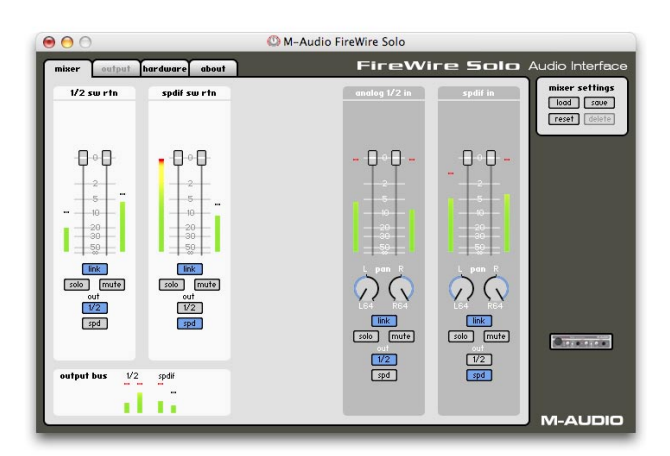

## Hardware Inputs (ANALOG 1/2 IN, S/PDIF IN)

The **Mixer** page also provides software level control for routing, mixing and direct monitoring of the FireWire Solo's analog and S/PDIF digital inputs. These pairs are labeled **analog 1/2 in** and **spdif in**.

# **Channel Control Features**

## **Output Routing Buttons**

Each of the four stereo pairs may be assigned to any of the FireWire Solo's analog or digital outputs by clicking on the output button of the desired output pair. These are labeled 1/2 (the FireWire Solo's analog Line Outputs) and **spdif** (the FireWire Solo's S/PDIF Outputs). Any or both Mixer output pairs may be selected (the button's outline turns dark gray when active). These channels' output signals appear at the selected output buses, shown in the **Output Bus** box in the lower left corner. If multiple Mixer channels are assigned to the same output pair, the signals will be summed at the assigned output. Note that clipping of summed signals is possible, so keep an eye on your output level meters when summing mixer channels.

#### **Stereo Link Button**

Input levels from each stereo pair are controlled by software faders; pairs can be linked for stereo operation by clicking the channels' **Link** button. The button turns blue when active. Once the channel is linked, grabbing and moving one fader will move both faders in unison.

#### **Mute Button**

Selecting the **mute** button (the button turns red) will cause that channel pair to cease audio output. Deselecting the **mute** button will resume audio output on that channel pair.

#### **Solo Button**

Selecting the **solo** button (the button turns yellow) will cause all other channels to cease audio output; deselecting the **solo** button will resume audio output on all channels. Multiple solo selections are possible.

#### **Panning Controls**

The Hardware Input channel pairs also offer virtual **Pan** pot controls. As with any typical mixer, the **Pan** works in conjunction with the output assign buttons to enable you to route the signal as you wish.

# Hardware Page

The Hardware page gives you access to important information and functions of the FireWire Solo.

#### Sample Rate Detected

This field displays the currently-detected sample rate from the currently selected incoming sync source.

#### **ASIO/WDM Buffer Size**

In this field you can select the buffer size you wish to work with. Smaller buffer sizes result in lower latency ("latency" refers to the time it takes for your input signal to pass through your audio software and appear at the outputs), but may not function well with slower systems. The default buffer size setting is 256. This setting may adequately serve your purposes, but if you wish to, you can experiment with lower settings. If you experience stuttering or crackling in your audio playback, try using a larger buffer size.

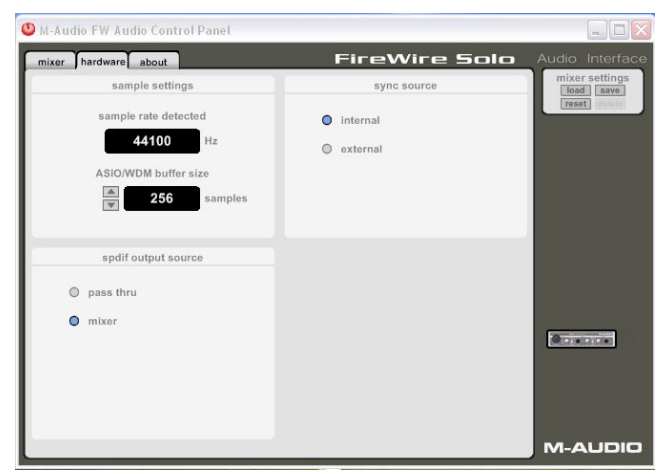

## NOTE:

This section does not apply to Mac OS X, and will not appear if you are running that operating system.

#### Sync Source

This field allows you to choose between the FireWire Solo's INTERNAL clock and an EXTERNAL clock source. INTERNAL selects the incoming clock from the FireWire bus as set by your audio software. Use EXTERNAL when you wish to record from the S/PDIF inputs, or otherwise lock to the sample rate from an external S/PDIF source.

#### S/PDIF Output Source

Selecting "mixer" routes the signals assigned to the S/PDIF output from the control panel mixer to the S/PDIF output. Selecting "Pass Thru" allows a surround encoded stream such as AC3 or DTS to be sent to the S/PDIF output.

# About

This page contains information on your hardware and current driver software versions. This information may be helpful, should you ever have the occasion to call for technical support. Clicking on the M-AUDIO logo in the lower left hand corner will link you directly to our website, if you are currently online.

# Firmware Info

This field displays the current firmware version of your FireWire Solo.

# Update

By clicking this box, you will be connected with the M-Audio website to check for driver and firmware updates.

| 000                                                     | C M-Audio FireWire Solo                                                                                                    | 3                                         |
|---------------------------------------------------------|----------------------------------------------------------------------------------------------------|-------------------------------------------|
| mixer sulpat hardware ab                                | H FireWire Sol                                                                                                    | 🗖 Audio Interface                         |
|                                                         | 5040                                                                                                    | miner settings<br>load save<br>reset save |
|                                                         |                                                                                                    |                                           |
| ( , )                                                   |                                                                                                    |                                           |
|                                                         |                                                                                                    |                                           |
| M-AUDIO                                                 | In the Al-Audio Spec, Sola and the Sola tops are trademarks of M-Audio                                                                                      |                                           |
| panels 11<br>drivers 0.0d0<br>builds Control Panel Test | beatleaders Test Mini - Bootleader unit 1<br>Firmwares Test Mini - Firmware unit 1<br>bardwares Test Mini - Hardware unit 1<br>GUIDE Test Mini - GUD unit 1 | (Accessed)                                |
|                                                         |                                                                                                    | M-AUDIO                                   |

# Using the FireWire Solo

The following sections address a number of real-life situations that you may encounter while using your FireWire Solo. These brief tutorials should help guide you. We also recommend you check the M-Audio website from time to time for other tutorials or FAQ's that might provide additional valuable information.

# Setting Up Your Record Levels

# ■ Using the Mic and Guitar Inputs

Connect your microphone input to the front-panel **Mic Input**. Connect your guitar, bass or other instrument level source to the front-panel **Guitar Input**. Make certain the front-panel's **Front/Rear Input selector** is set to "FRONT."

The signal level you receive from these inputs will appear on the mixer page as Left (Mic) and Right (Guitar) inputs on the **Analog 1/2 In** meters. The GUI's channel faders are attenuation-only faders – this means you can reduce the input signal, but not boost it. If you need to boost the input signal, you must do so with the front panel's level pot controls. Most recording software will allow you to add gain to a recording that is made at a level that is initially too low, but be careful that the recording level is not reaching digital clipping (going into the red) while recording.

# ■ Using the Line Inputs

Connect your line-level output device to the FireWire Solo's rear panel Line Inputs. Make certain the front-panel's Front/Rear Input selector is set to "REAR."

The signal level that you receive at the line inputs will appear on the mixer page as Left and Right stereo inputs on the **Analog 1/2 In** meters. The channel faders are attenuation-only faders – this means you can reduce the input signal, but not boost it. If you need to boost the input signal, you must boost the output level or your line level source. Most recording software will allow you to add gain to a recording that is made at a level that is initially too low, but be careful that the recording level is not reaching digital clipping (going into the red) while recording.

# ■ Using the S/PDIF Input

Connect your S/PDIF digital output to the FireWire Solo's rear panel digital input.

Make sure that "external" is selected as the sync source in the FireWire Solo control panel's Hardware page.

The signal level that you receive at the S/PDIF input will be the signal level that you record. In most cases, this level cannot be modified at the source, depending on your source device.

# Routing the Input Signal

You will then want to route the input signal to your DAW's inputs. Using the Output buttons on each stereo pair, you can assign the output of the Analog 1/2 and S/PDIF inputs to the FireWire Solo's analog Line Outputs or S/PDIF Outputs.

You can also use the Output buttons on the FireWire Solo's Analog (1/2) and S/PDIF SW Return channels to assign their outputs to the FireWire Solo's analog Line Outputs or S/PDIF Outputs.

Refer to the Mixer Page section for more information.

# Monitoring Your Inputs for Recording

The FireWire Solo supports ASIO direct monitoring, ASIO tape-type monitoring and WDM input monitoring. The FireWire Solo also supports direct monitoring independent of the software's monitoring capability.

## ASIO direct monitoring

Many applications that support ASIO 2.0 also support ASIO direct monitoring. In ASIO direct monitoring mode, your audio application sends the input signal directly back to the FireWire Solo's outputs, without passing through the application itself. The advantage is that there is no latency caused by passing through your audio software. However, since the audio is bypassing the software, you cannot add software effects or EQ plug-ins to the signal being monitored.

ASIO direct monitoring, when enabled, will allow you to control the monitor levels of the FireWire Solo's inputs directly from the program. Once you have assigned an input channel in the music software's mixer to a FireWire Solo input, the music software's mixer will take control of the FireWire Solo control panel mixer's input channels.

If your audio application supports ASIO direct monitoring, you can enable it in your DAW's ASIO or audio control panel. Please refer to your audio software's documentation for additional information.

# ■ ASIO tape-type monitoring

ASIO also supports tape-type monitoring (sometimes referred to as "tape-machine" monitoring). In this case, the input signals are monitored through your audio software's mixer. Normally, the input monitoring is active only when the program is in Record or Record-armed modes; when the program is in playback mode, the input monitoring is disabled, allowing you to hear the recorded audio. This is useful for listening to the take you just recorded, without having to disarm the input channels. Although you can monitor your inputs with effects and EQ plug-ins, a small amount of latency is always introduced by monitoring through your software. The FireWire Solo supports the ultra-low-latency ASIO 2.0 standard, however your actual latency is influenced by a number of factors including your computer hardware, processor speed and selected buffer size both in your FireWire Solo control panel and your music software.

If your audio application supports ASIO tape-type monitoring, you can enable it in your DAW's ASIO or audio control panel. Please refer to your audio software's documentation for additional information.

# ■ WDM input monitoring

If you are running a WDM-compliant application, the FireWire Solo supports input monitoring through your audio software. In most cases WDM offers extremely low-latency monitoring, even when using plug-in effects and EQ, very similar to ASIO tape-type monitoring.

If your application supports WDM and direct monitoring, you may enable it in your DAW's audio control panel. Please refer to your audio software's documentation for additional information.

## Other direct monitoring

If you are running a program that is not ASIO-compliant or does not have WDM input monitoring (such as Cakewalk 9 or other earlier versions), you can still take advantage of the FireWire Solo's ability to directly monitor the analog and S/PDIF inputs using the FireWire Solo's control panel Mixer. Even if your program does have ASIO tape-type or WDM input low-latency monitoring, you may choose to direct monitor the FireWire Solo's inputs in this fashion, and enjoy near zero-latency monitoring.

With ASIO direct monitoring, the audio software will take over control of the FireWire Solo Mixer's input channels. With this form of direct monitoring, you must control the FireWire Solo Mixer's input channels manually. Here's how:

- 1. Open your audio software and the FireWire Solo control panel.
- 2. In the FireWire Solo control panel, click the Mixer tab. (Let's assume that we're recording with the analog line inputs, and that we're monitoring from the analog line outputs in stereo.) Assign the analog 1/2 in channel outputs to 1/2 and bring up the channel's faders until you begin to hear the source that's connected to the line inputs.
- 3. In your audio software, enable tracks to record from the FireWire Solo's analog Line Inputs. Either lower the program's monitor faders for those channels to minimum attenuation, or mute those channels so that you don't hear the tracks from the program while recording. (Remember, we're direct monitoring the inputs of the FireWire Solo.)
- 4. If you have tracks already recorded in your audio software that you wish to overdub additional tracks on top of, first play back those tracks and get a monitor balance between the new input(s) you will be recording and the tracks already recorded by adjusting the **analog 1/2 in** faders in the FireWire Solo control panel **Mixer** page.

# **General Recording Instructions**

The FireWire Solo's analog and digital inputs will appear as inputs in your audio software. Depending on your chosen application, these may be labeled as ASIO inputs, WDM inputs or CoreAudio inputs. Typically, for example, in an ASIO-based application (e.g., Cubase, Nuendo, etc.) the FireWire Solo's inputs will appear as:

- FireWire Solo Analog input 1
- FireWire Solo Analog input 2
- FireWire Solo S/PDIF input L
- FireWire Solo S/PDIF input R

If you're using **analog in 1 or 2**, activate the input labeled as Analog Inputs in your audio software's input mixer. If you're using the **S/PDIF inputs**, you must choose the correct S/PDIF input in the control panel's **Hardware** page. Then choose an available track in your audio software and route the input signal to it. Refer to your audio software's documentation for further information.

# Setting the Sample Rate

In most cases, you will want to set the sample rate from within your audio software. When the **sync source** in the **Hardware** page of the FireWire Solo's control panel is set to Internal, it will receive the sample rate from your audio application. If, however, you are recording a digital source via the S/PDIF inputs, you will want to set the **sync source** to External. This will allow the incoming digital source to control the sample rate.

# Troubleshooting

The FireWire Solo has been designed to give you high performance and professional quality audio. It has been tested under a wide range of systems and operating conditions. In the real world, however, there are a nearly infinite number of possible operating scenarios, any of which could affect your system's performance. Much like owning an automobile, "your mileage may vary." This section cannot begin to cover all possible issues you may encounter, however we want to give you some basic suggestions on common problems you may experience.

One thing to avoid is connecting too many devices. The computer's FireWire bus is a dependable, high-speed, high-bandwidth protocol which is ideally suited for digital audio. Nonetheless, it's important to remember that audio and multimedia streaming place considerable demands on your processor and the available bandwidth of the FireWire bus. Although it is theoretically possible to chain many multiple FireWire devices in series, doing so may potentially degrade your audio performance.

Generally, FireWire devices do not suffer from the IRQ conflicts sometimes encountered with PCI cards. If you are having trouble getting audio into or out of your FireWire Solo, please check the following.

# If you have no sound:

- Check to see if the FireWire Solo drivers are properly installed. In WindowsXP, go to the Control Panel and double-click the System icon (under Performance and Maintenance if you're in Category view). Select the Hardware tab and click the Device Manager button. Click the plus sign ("+") next to Sound, Video and Game Controllers," and locate the FireWire Solo listing. If you see a question mark or exclamation point next to it, or if you don't see it listed, you may need to reinstall the driver software.
- Make sure your audio software has been set up to use the FireWire Solo. Open your application's audio settings page and check to see if the FireWire Solo's ASIO or WDM drivers have been correctly selected.
- If you're certain the FireWire Solo is correctly installed and configured for your audio software, check your signal path. Make sure your inputs are routed correctly by verifying that your application is receiving audio signal. Make sure your outputs are routed correctly so that your signal is sent to your headphones, amp and/or monitors.
- Check your audio connections to make sure everything is plugged in correctly.

# If you are trying to record a digital input to the FireWire Solo and have no sound:

- You may have a valid signal but at the wrong input. Open the FireWire Solo control panel and select the correct input on the hardware page.
- Make sure your audio software is configured to receive digital input, and that the input source is set as clock master for external sync.
- Be sure to use a true S/PDIF cable, not a standard RCA (audio) cable. Though they share the same type of connector, they are electrically different enough to be a cause of transmission problems if the wrong cable is used.

# If you are experiencing clicks and pops in your recordings:

- Make sure your input levels are not too hot, as this can cause distortion and clipping. Check the input level meters in your audio application.
- If you are recording a digital input source, make sure the FireWire Solo's sync source, as well as the sync source in your audio software, is set to external.
- You might want to try using a larger buffer size. Larger buffer sizes can increase input latency time, but if you're mixing, for example, this is not an issue. Increasing the buffer size can be helpful, particularly in the case of older or lower-powered computer systems.

# **Contact Us**

For additional help, technical support is available on our website at www.m-audio.com, where you can fill out our technical support form.

Alternatively, you can email us at support@m-audio.com, or contact us by phone at: (626) 633-9055. Technical support is available by telephone from 7am - 7pm PS

| M-AUDIO U.S.<br>5795 Martin Road, Irwin<br>Sales Information:<br>Sales Information (email):<br>Tech Support:<br>Tech Support<br>Fax:<br>Internet Home Page:                                                                                   | dale, CA 91706-6211, U.S.A.<br>626-633-9050<br>info@m-audio.com<br>626-633-9055<br>(email): techsupt@m-audio.com<br>626-633-9060<br>http://www.m-audio.com                                                                                                    | M-AUDIO Deutschland ((<br>Kuhalimand 34, D-74613 O<br>Sales Information:<br>Sales Information (email):<br>Technical Support (email):<br>Fax:<br>Internet Home Page: | Germany)<br>hringen, Germany<br>49 7941 98 7000<br>info@m-audio.de<br>49 7941 98 70030<br>support@m-audio.de<br>0 7941 98 70070<br>http://www.m-audio.de |
|----------------------------------------------------------------------------------------------------|----------------------------------------------------------------------------------------------------|----------------------------------------------------------------------------------------------------|----------------------------------------------------------------------------------------------------|
| M-AUDIO U.K.<br>Unit 5, Saracen Industria<br>Sales Information (phone):<br>Sales Information (fax):<br>Sales Information (email):<br>Technical Support (PC):<br>Technical Support (Mac):<br>Technical Support (email):<br>Internet Home Page: | al Estate, Mark Road, Hemel Hempstead, Herts HP2 7BJ, England<br>44 (0) 1442 416590<br>44 (0) 1442 246832<br>info@maudio.co.uk<br>44 (0) 1309 671301<br>44 (0) 1765 650072<br>support@maudio.co.uk<br>http://www.maudio.co.uk                                           | M-AUDIO Canada<br>1400 St-Jean Baptiste Ave.<br>Tel:<br>Fax:<br>Email:<br>Internet Home Page:                                                                       | <b>#150, Quebec City, QC G2E 587, Canada</b><br>418-872-0444<br>418-872-0034<br>midimancanada@m-audio.com<br>http://www.m-audio.ca                       |
| M-AUDIO France<br>Unit 5, Saracen Industria<br>Informations Commerciales<br>Informations Commerciales<br>Assistance Technique<br>Assistance Technique (emo<br>Fax:<br>Site Internet:                                                          | al Estate, Mark Road, Hemel Hempstead, Herts HP2 7BJ, England<br>s: 0810 001 105<br>s (email): info@m-audio.fr<br>0820 000 731 (PC) ou 0820 391 191 (Mac at général)<br>iil): support@m-audio.fr.com ou mac@m-audio.fr<br>+44 (0) 144 224 6832<br>http://www.m-audio.fr | M-AUDIO Japan<br>Annex Buliding 6F, 2-18-10<br>Tel:<br>Fax:<br>Technical Support:<br>Email:<br>Internet Home Page:                                                  | Marunouchi, Naka-Ku, Nagoya 460-0002, Japan<br>81 52 218 3375<br>81 52 218 0875<br>08 200 0731<br>info@m-audio.co.jp<br>http://www.m-audio.co.jp         |

# **Specifications**

| Sample Rates                      | 44.1, 48, 88.2, and 96 kHz                 |
|-----------------------------------|--------------------------------------------|
| Line Inputs                       |                                            |
| Max Input                         | +2.2 dBV (1.3 Vrms)                        |
| Signal to Noise Ratio             | 102 dB @ 48 kHz (a-weighted)               |
| Dynamic Range                     | 102 dB @ 48 kHz (a-weighted)               |
| THD + N                           | 0.0061% (-84 dB), 1 kHz, -1dBFS @ 48 kHz   |
| Frequency Response                | ±0.2dB, 20 Hz to 20 kHz @ 48 kHz           |
|                                   | ±0.3 dB, 20 Hz to 40 kHz @ 96 kHz          |
| Crosstalk                         | 116 dB, 1 kHz, channel-to-channel          |
| Impedance                         | 14kΩOhms                                   |
| Microphone Input                  |                                            |
| Available Gain                    | 40 dB                                      |
| Input Range                       | -42 to -2 dBu (0.01 to 0.6 Vrms)           |
| Signal to Noise Ratio (min agin)  | -101 dB @ 48 kHz (a-weighted)              |
| Dynamic Range (min gain)          | 101 dB @ 48 kHz (a-weighted)               |
| THD+N (min gain)                  | 0.0049% (-86 dB) 1 kHz -1dBFS @ 48 kHz     |
| Frequency response (min agin)     | +0.25 dB 20 Hz to 20 kHz @ 48 kHz          |
| requercy response (min gain,      | +0.3 dB, 20 Hz to 40 kHz @ 96 kHz          |
| Impedance                         | 1.5kΩOhms                                  |
| In alm                            |                                            |
|                                   | 40 -10                                     |
| Available Gain                    | (10  dB)                                   |
| Cine al ta Naira Datia (mina min) |                                            |
| Signal to Noise Ratio (min gain)  |                                            |
| Dynamic Range (min gain)          |                                            |
| THD+N (min gain)                  |                                            |
| Frequency response (min gain)     | ±0.25dB, 20Hz to 20kHz @ 48kHz             |
|                                   | ±0.3 dB, 20Hz to 40kHz @ 96kHz             |
| Impedance                         | 270kΩOhms                                  |
| Line Outputs                      |                                            |
| Max Output (balanced)             | +10.2 dBu (2.5 Vrms)                       |
| Max Output (unbalanced)           | +2.0 dBV (1.26 Vrms)                       |
| Signal to Noise Ratio             | 107 dB @ 48 kHz (a-weighted)               |
| Dynamic Range                     | 107 dB @ 48 kHz (a-weighted)               |
| THD + N                           | 0.0024% (-92.5 dB), 1 kHz, -1dBFS @ 48 kHz |
| Frequency Response                | ±0.2dB, 20 Hz to 20 kHz @ 48 kHz           |
|                                   | ±0.3 dB, 20 Hz to 40 kHz @ 96 kHz          |
| Crosstalk                         | 118 dB, 1 kHz, channel-to-channel          |
| Impedance (balanced)              |                                            |
| Impedance (unbalanced)            | 150ΩOhms                                   |
| Headphone Outputs                 |                                            |
| Max Output                        | -2.0 dBV (0.8 Vrms) into 320               |
| Signal to Noise Ratio             | -106 dB @ 48 kHz (a-weighted)              |
| Dynamic Range                     | 105 dB @ 48 kHz (a-weighted)               |
| Frequency Response                | +0.2 dB 20 Hz to 20 kHz @ 48 kHz           |
|                                   | +0.3 dB 20 Hz to 20 kHz @ 06 kHz           |
| Crosstalk                         | -86 dB 1 kHz channel-to-channel            |
| Outnut Impedance                  |                                            |
| Working Headphone Impedance       | 32 to 60000hms                             |
| working meauphone impedance       |                                            |

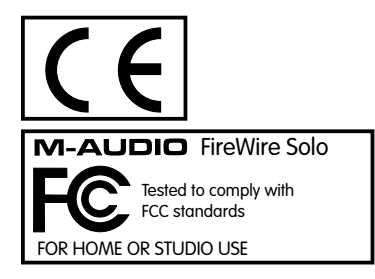

# Warranty

# Warranty Terms

M-Audio warrants products to be free from defects in materials and workmanship, under normal use and provided that the product is owned by the original, registered user. Visit www.m-audio.com/warranty for terms and limitations applying to your specific product.

# Warranty Registration

Thank you for registering your new M-Audio product. Doing so immediately both entitles you to full warranty coverage and helps M-Audio develop and manufacture the finest quality products available. Register online at www.m-audio.com/register to receive FREE product updates and for the chance to win FREE M-Audio gear.

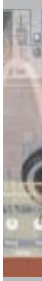

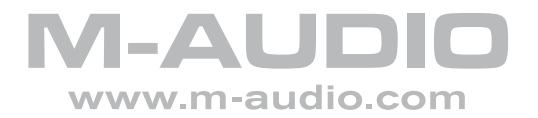

041029\_FWSolo\_UG\_01